## FICHE FLASH APPRENANT Enregistrement à la surveillance

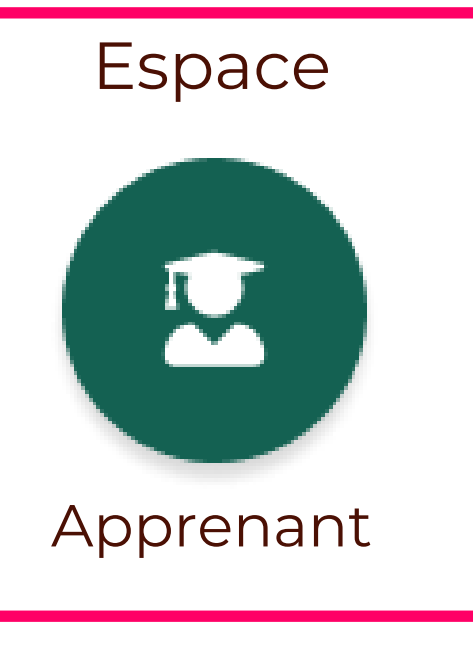

Vous êtes étudiant et souhaitez accéder à vos examens surveillés dans votre plateforme THEIA ? Vous venez de lancer la procédure d'enregistrement sur smowl (fiche flash Accéder à mes examens surveillés)

## **ENREGISTREMENT**

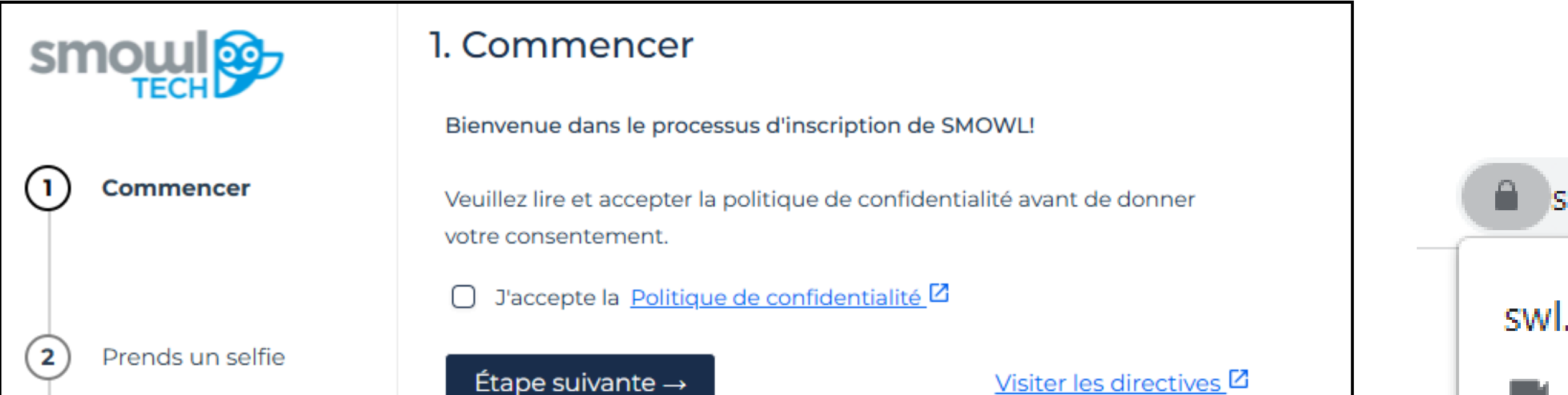

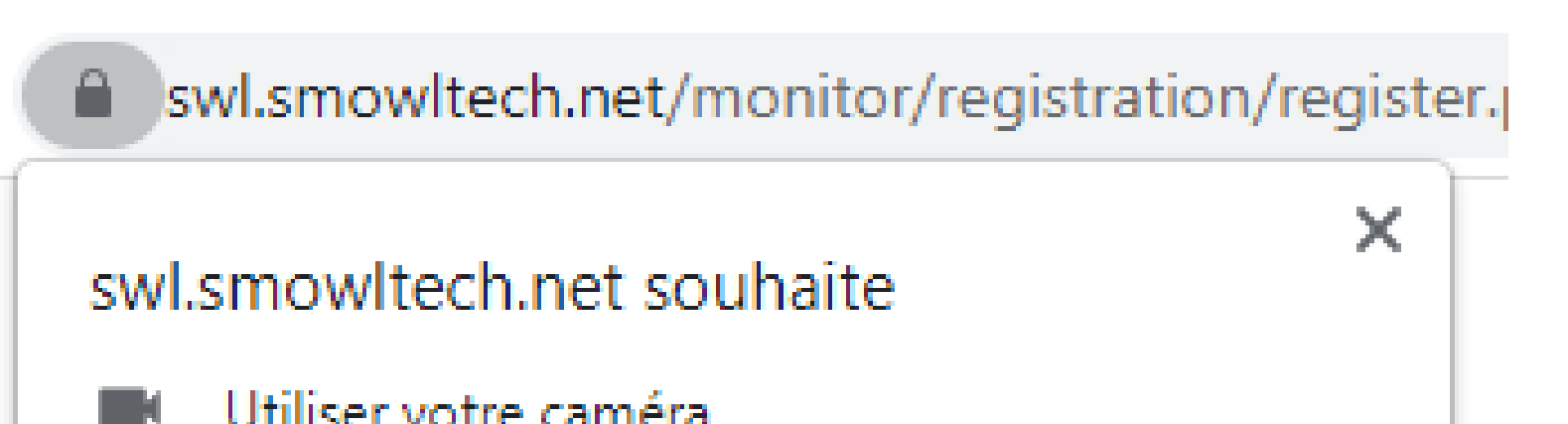

| 3 Validez votre ID        | · |  |
|---------------------------|---|--|
| A Résumé et prochains pas |   |  |

| ounser voue car |           |         |  |  |  |
|-----------------|-----------|---------|--|--|--|
| 1               | Autoriser | Bloquer |  |  |  |
|                 |           |         |  |  |  |

Après autorisation de l'activation de votre webcam (1), vous devez effectuer les 4 étapes suivantes :

- Consultation des directives
- Acceptation des termes et conditions, enregistrement et prise de photo d'identité
- Présentation de votre carte d'identité
- Validation de l'inscription

La plateforme vous guidera automatiquement pas à pas pour vous aider à valider votre inscription.

L'inscription doit être effectuée au minimum 48h avant le jour de l'épreuve.

Une fois l'inscription validée, vous pourrez le jour J cliquer sur le bouton d'accès à votre épreuve (2) (page précédente ou ci-dessous)

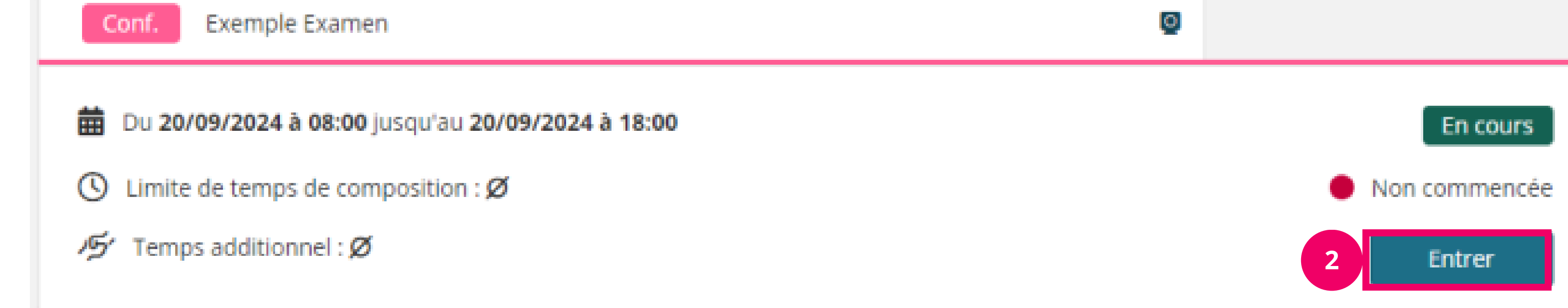

Attention : en cliquant sur « Accéder » l'examen démarre. Si un temps de composition est prévu, le chrono est lancé et votre examen a officiellement démarré.

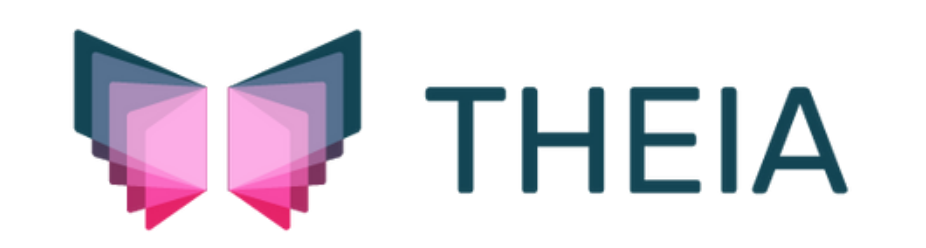